## Using Practice Chat through the Check-In App

07/08/2024 7:36 pm EDT

Easily send messages to all members in your practice by using the DrChrono Check-In app chat feature.

1. Log in to the DrChrono Check-In app. From the main screen select the stacked 3-line (

) menu icon in the upper right-hand corner. Tap **Chat**.

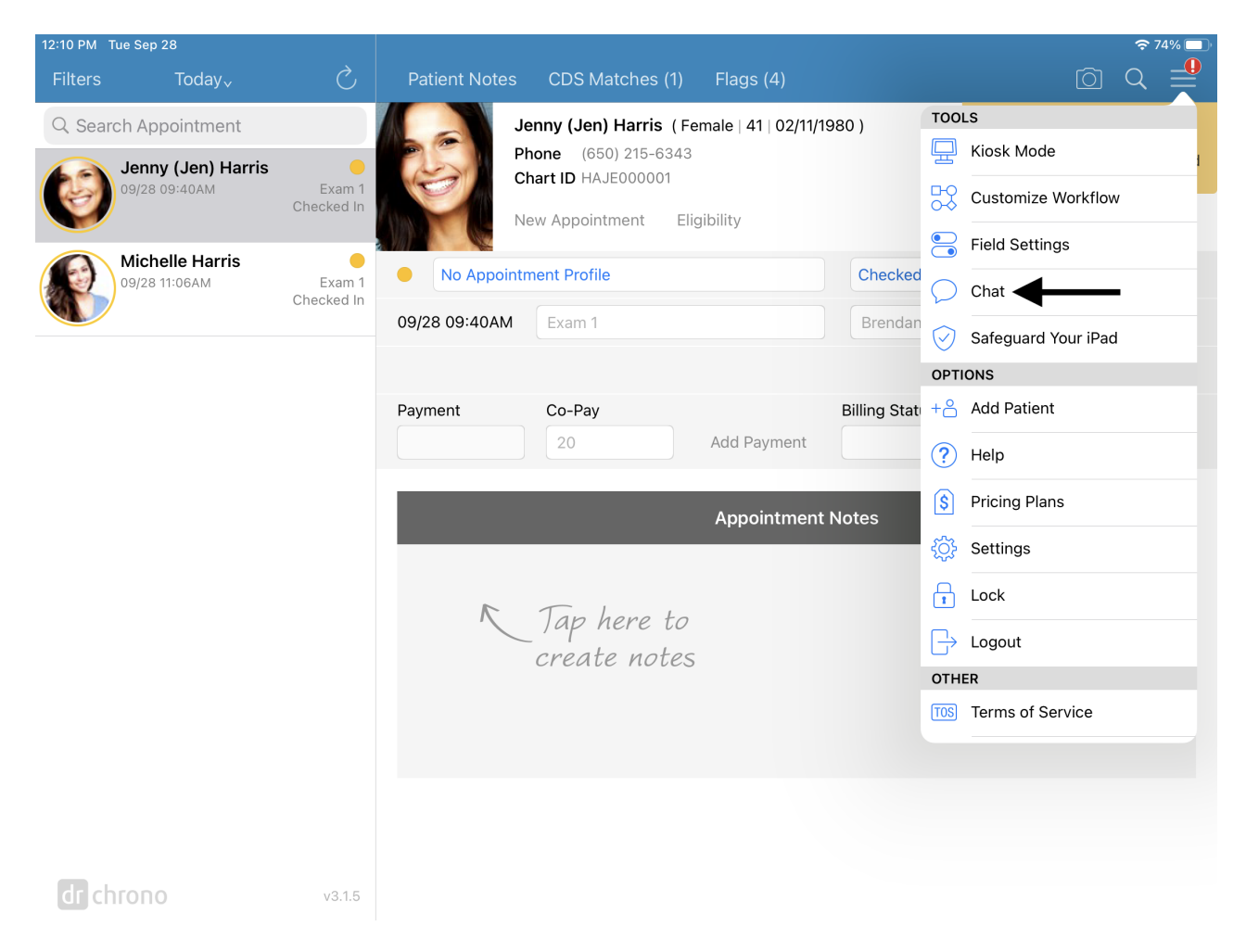

2. A pop-up window will appear where you can type a message that will be sent to all practice group members. Once the message is ready select **Send**.

| 12:11 PM Tue Sep 28              |        |                                 |              |               |        |           |                                                           |                                    |                                         |
|----------------------------------|--------|---------------------------------|--------------|---------------|--------|-----------|-----------------------------------------------------------|------------------------------------|-----------------------------------------|
| Filters Today <sub>v</sub>       |        |                                 | -t ODC       | ractice Chat  |        | Refresh   |                                                           |                                    |                                         |
| Q Search Appointment             |        | Cap we get a lab form up front? |              |               |        |           | This is a Sample Patient<br>In the Main Menu, you can Add |                                    |                                         |
| Jenny (Jen) Harris               | Exa    |                                 | onn ap nonai |               |        | Send      |                                                           | Patients, Custo<br>turn off Sample | omize Workflow and<br>Data in Settings. |
| V                                | Checke | Inter-Office Me                 | essaging     |               |        |           |                                                           | Start O                            | nboarding                               |
| Michelle Harris<br>09/28 11:06AM | Exa    |                                 |              |               |        |           | d In                                                      |                                    |                                         |
|                                  | Checke |                                 |              |               |        |           | n Wilber                                                  | ton                                |                                         |
|                                  |        |                                 |              |               |        |           |                                                           |                                    |                                         |
|                                  |        |                                 |              |               |        |           | tus                                                       |                                    |                                         |
|                                  |        |                                 |              |               |        |           |                                                           |                                    |                                         |
| <b>∽</b> ∂ 🖪                     |        | T                               |              | Text          |        | Voicemail |                                                           |                                    |                                         |
| 1 2<br><b>Q W</b>                | з<br>е | 4<br><b>r</b>                   | 5<br>t       | 6<br><b>y</b> | 7<br>U | 8<br>i    | 9<br>O                                                    | °<br>p                             |                                         |
| @ #<br>a S                       |        | \$<br>d f                       | g *          | (<br>h        | )<br>j | k         |                                                           | "<br>                              | return                                  |
|                                  | X      | +<br>C                          | =<br>V       | /<br>b        | ;<br>n | :<br>m    | !,                                                        | ?                                  |                                         |
| .?123                            | Ŷ      |                                 |              |               |        |           | .?                                                        | 123                                |                                         |

3. Any messages will appear under the Inter-Office Messaging with a date and time stamp. All messages will appear in the Practice Chat pop-up window.

| 12:11 PM Tue Sep 28              |             |                                |                                              |           |         |       | 중 74% □                                                            |
|----------------------------------|-------------|--------------------------------|----------------------------------------------|-----------|---------|-------|--------------------------------------------------------------------|
| Filters Today <sub>v</sub>       |             | Patient Notes                  | CDS Matches (1)                              | Flags (4) |         |       | [□] Q 🚆                                                            |
| Q Search Appointment             | :           | Je                             | Jenny (Jen) Harris (Female   41   02/11/1980 |           |         |       | This is a Sample Patient<br>In the Main Menu, you can Add          |
| Jenny (Jen) Harris               | rris<br>Exa | Close                          | Practice Chat                                |           | Refresh |       | Patients, Customize Workflow and turn off Sample Data in Settings. |
|                                  | Checke      |                                |                                              |           | Send    |       | Start Onboarding                                                   |
| Michelle Harris<br>09/28 11:06AM | Ex          | Inter-Office Messagi           | ing                                          |           |         | d In  |                                                                    |
|                                  | Checke      | James Smith<br>Can we get a la | 09/28/202                                    | 1 12:11PM | n Wilbe | erton |                                                                    |
|                                  |             |                                |                                              |           |         |       |                                                                    |
|                                  |             |                                |                                              |           |         | tus   |                                                                    |
|                                  |             |                                |                                              |           |         |       |                                                                    |
|                                  |             |                                |                                              |           |         |       |                                                                    |
|                                  |             |                                |                                              |           |         |       |                                                                    |
|                                  |             |                                |                                              |           |         |       |                                                                    |
|                                  | -           |                                |                                              |           |         |       |                                                                    |
|                                  |             |                                |                                              |           |         |       |                                                                    |
|                                  |             |                                |                                              |           |         |       |                                                                    |
|                                  |             |                                |                                              |           |         |       |                                                                    |
|                                  |             |                                |                                              |           |         |       |                                                                    |
| archrono                         | v3.1.5      |                                |                                              |           |         |       |                                                                    |

## 4. Other users can respond on the web or iPad EHR apps.

| Chatting with Practice Chat     |                  |                  | 12:13 PM Tue Sep 28  | ð.                 | Datient Notoc CDS Matches (1)     | Elage (A)                |         |
|---------------------------------|------------------|------------------|----------------------|--------------------|-----------------------------------|--------------------------|---------|
|                                 |                  |                  | Q Search Appointment |                    | Jenny (Jen) Harris (Fe            | male   41   02/11/1980 ) |         |
| Me                              | 9/28/21 12:11 PM | Practice Chat    | Jenny (Jen) Harris   | Clo                | se Practice Chat                  | Refresh                  |         |
| Can we get a lab form up front? |                  | DrChrono Content | 09/28 09:40AM        | Exe<br>Checke      |                                   |                          | 1       |
|                                 |                  | James Smith      | Michelle Harris      |                    |                                   | Send                     | _       |
|                                 |                  | Nick Riviera     | 09/28 11:06AM        | Exa Inte<br>Checke | r-Office Messaging<br>James Smith | 09/28/2021 12:12PM       | d In    |
|                                 |                  | Pasword Test     |                      |                    | Sure thing. On the way.           |                          | n Wilbe |
|                                 |                  | Sample Staff     |                      |                    | Sample Staff                      | 09/28/2021 12:11PM       |         |
|                                 |                  |                  |                      |                    | can we get a ab form ap none.     |                          | tus     |
|                                 |                  |                  |                      |                    |                                   |                          |         |
|                                 |                  |                  |                      |                    |                                   |                          |         |
|                                 |                  |                  |                      |                    |                                   |                          |         |
|                                 |                  |                  |                      |                    |                                   |                          |         |
|                                 |                  |                  |                      | _                  |                                   |                          |         |
|                                 |                  |                  |                      |                    |                                   |                          |         |
|                                 |                  |                  |                      | _                  |                                   |                          |         |
|                                 |                  |                  |                      |                    |                                   |                          |         |
| Sure thing. On the way.         | Send             |                  |                      |                    |                                   |                          |         |
|                                 |                  |                  | -                    |                    |                                   |                          |         |
|                                 |                  | Practice Chat    | di chrono            |                    |                                   |                          |         |

Practice Chat messages can not be deleted once they are posted. Older messages will disappear as newer ones are posted over time. We return the 25 most recent messages that were sent within the last 14 days.